# Unlimited Huawei USB Modem E3372h-153

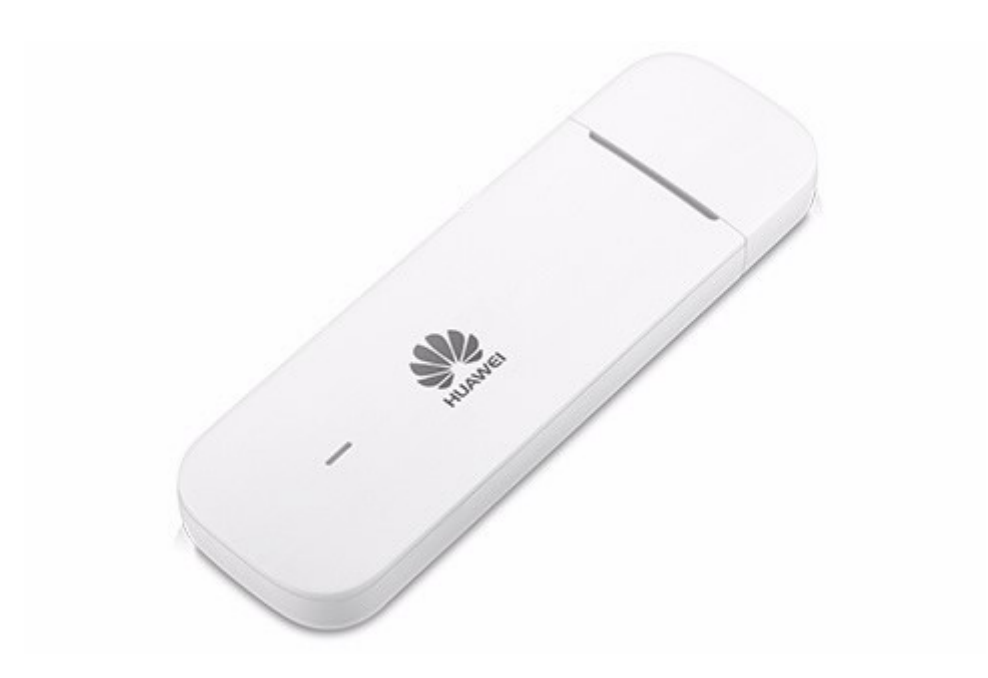

# Aggiornamento del firmware del modem USB Huawei E3372h-153

### Guida per l'aggiornamento del firmware in Windows (Microsoft)

- 1. Colleghi il modem USB a una porta USB del suo portatile Windows.
- 2. Esegua il file **E3372h-153\_UPDATE\_21.329.63.01.103.exe** per avviare il wizard di aggiornamento e clicchi sul pulsante «**Start**».

| 📥 Update Wizard | I - BV7R11HS                                                   | <u> 199</u> 8 |       | × |
|-----------------|----------------------------------------------------------------|---------------|-------|---|
|                 | Welcome to the Update Wizard                                   | ~             |       |   |
| 1               | The wizard will update your device to version 21.329.63.01.103 |               |       |   |
|                 | Click start to update                                          |               |       |   |
|                 | Start                                                          |               | Cance | 1 |

#### 3. Il nuovo firmware viene ora aggiornato.

| interview Update Wizard | - BV7R11HS -                                                                                                    |            | ×  |
|-------------------------|----------------------------------------------------------------------------------------------------|------------|----|
|                         | Updating                                                                                                    |            |    |
|                         | Downloading programs                                                                                                    |            |    |
| I                       |                                                                                                    |            |    |
| 3                       | Pay attention to the following during the upgrade:<br>1.Make sure that the PC is running on full power.<br>2.Do not unplug your device.<br>3.Do not run other programs.<br>4.Do not shut down,sleep,hibernate,log off,switch user or<br>PC. | restart tr | ie |
|                         | Next                                                                                                    | Cance      |    |

4. Termini l'aggiornamento facendo clic su «Finish».

| 📥 Update Wizard | - BV7R11HS                            | - 0    | × |
|-----------------|---------------------------------------|--------|---|
|                 | Finish                                |        |   |
| •               |                                       |        |   |
| •               | Update successful.                    |        |   |
| I               | Current Firmware Ver 21.329.63.01.103 |        | _ |
| (4)             | •                                     |        | F |
|                 |                                       | Finish |   |

5. Ora può tornare a utilizzare il suo modem USB come di consueto e usufruire delle funzioni più recenti e dell'aggiornamento di sicurezza.

## Guida per l'aggiornamento del firmware con MacOS (Apple)

- 1. Colleghi il modem USB a una porta USB del suo portatile Mac.
- 2. Copi il file **Firmware\_Update\_21.329.63.01.103.zip** sul suo desktop e vi faccia sopra doppio clic per decomprimerlo.

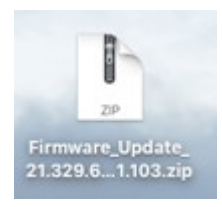

3. Faccia doppio clic sul file decompresso Firmware\_Update\_21.329.63.01.103.app per avviare il wizard del firmware.

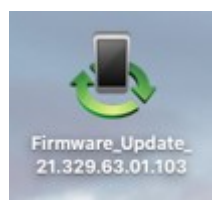

4. Faccia clic sul pulsante «Start» per iniziare l'aggiornamento.

| 📥 Update Wizard | I - BV7R11HS                                                   | _ | I X   |
|-----------------|----------------------------------------------------------------|---|-------|
|                 | Welcome to the Update Wizard                                   |   |       |
|                 | The wizard will update your device to version 21.329.63.01.103 |   |       |
|                 | Click start to update                                          |   |       |
|                 | Start                                                          | α | ancel |

5. Il nuovo firmware viene ora aggiornato.

| 📥 Update Wizard | - BV7R11HS —                                                                                                    |               | ×  |
|-----------------|----------------------------------------------------------------------------------------------------|---------------|----|
|                 | Updating                                                                                                    |               |    |
| ę               | Downloading programs                                                                                                    |               |    |
| 3               | Pay attention to the following during the upgrade:<br>1.Make sure that the PC is running on full power.<br>2.Do not unplug your device.<br>3.Do not run other programs.<br>4.Do not shut down,sleep,hibernate,log off,switch user<br>PC. | or restart th | he |
|                 | Next                                                                                                    | Cance         | 2] |

#### 6. Termini l'aggiornamento facendo clic su «Finish».

| Update Wizard - | BV7R11HS<br>Finish   |                                       |    |        | × |
|-----------------|----------------------|---------------------------------------|----|--------|---|
|                 | Current Firmware Ver | Update successful<br>21.329.63.01.103 | I. |        | = |
| 4               | <b> </b>             |                                       |    | Finish | • |

7. Ora può tornare a utilizzare il suo modem USB come di consueto e usufruire delle funzioni più recenti e dell'aggiornamento di sicurezza.